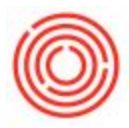

## Summary

If you need to set up certain users to have access (or restrict access) to certain functions in your system (i.e. a production user does not have access to financials), you can accomplish this using authorizations.

**NOTE**: We strongly suggest that you only make one or two changes at a time, then test and verify that these settings work. Making too many changes at once can make it harder to troubleshoot an issue if a user has access issues.

Also, when setting Authorizations for new users, it is recommended to copy Authorizations from a like user.

## Step-by-step guide

- 1. Go to Administration->System Initialization->Authorizations>General Authorizations
- 2. Choose your user code that you wish to edit
- 3. On the right hand window, give Full Authorization, Read Only or restrict it with No Authorization, to one of the main areas in the Subject column. Furthermore, you can expand it to give Authorizations to certain sub-areas of the Subject column

|                                  | LTU         | pen Documents       |              |                                |                             |                  |                      |            |
|----------------------------------|-------------|---------------------|--------------|--------------------------------|-----------------------------|------------------|----------------------|------------|
| Exchange Rates and Indexes       | Sal         | les Quotations      | Sales Orders |                                | Deliveries                  | A/R Invoices     | 1111                 | A/R Credit |
| System Initialization            |             | Authorizations      |              |                                |                             |                  |                      |            |
| Company Details                  |             | Autionzations       |              |                                |                             |                  |                      |            |
| General Settings                 |             |                     |              | Find                           |                             |                  |                      |            |
| Ceneral Seconda                  |             | AV01                |              | Subject                        |                             |                  | Authorization        |            |
| Posting Periods                  | = c         | B1i<br>B1W5<br>BH01 |              | ▶ General                      |                             |                  | Full Authorization   |            |
| Mathorizations                   |             |                     |              | Customization Tools            |                             |                  | ull Authorization    |            |
|                                  | PI          |                     |              | Administration                 | Administration              |                  | Full Authorization   |            |
| General Authorizations           | ₹ Ri<br>100 | CH01                |              | <ul> <li>Financials</li> </ul> |                             |                  | Various Authorizatio | ins        |
| Additional Authorization Creator |             | DIGI                |              | Chart o                        | of Accounts                 |                  | Full Authorization   |            |
|                                  |             | DHOI                |              | Accour                         | nt Code Generator           | 2                | Full Authorization   |            |
| Data Ownership Authorizations    |             | Choi                |              | Journal                        | Vouchers                    | 3                | Full Authorization   |            |
| Data Ownership Exceptions        |             | FRUI                |              | Posting                        | Templates                   |                  | Full Authorization   |            |
|                                  |             | GM01                | 2            | Recurri                        | ng Postings                 |                  | Full Authorization   |            |
| Document Numbering               |             | HP01                | <u> </u>     | Reverse                        | e Transactions              |                  | Full Authorization   |            |
| Document Settings                | 11          | JB01                |              | Exchan                         | ge Rate Differences         |                  | Full Authorization   |            |
|                                  |             | JM01                |              | Conver                         | rsion Differences           |                  | Full Authorization   |            |
|                                  |             | JO01                |              | 1099 Ed                        | diting                      |                  | Full Authorization   |            |
| Menu Structure                   |             | JS01                |              | Financi                        | al Report Templates         |                  | Full Authorization   |            |
| E Mail Sattings                  |             | KM01                |              | Fixed A                        |                             |                  | No Authorization     |            |
|                                  |             | LA01                |              | Interna                        | Reconciliations             |                  | Full Authorization   |            |
| Opening Balances                 |             | manager             |              | Budget                         | Setup                       |                  | Full Authorization   |            |
| P Implementation Conter          |             | MT01                |              | Cost Accounting                |                             |                  | Full Authorization   |            |
| inplementation center            |             | RC01                |              | Financi                        | al Reports                  |                  | Full Authorization   |            |
| E Setup                          |             | RM01                |              | Sales Oppo                     | ortunities                  |                  | Full Authorization   |            |
| Pata Import/Export               |             | 5B01                |              | Sales - A/R                    | 1                           |                  | Various Authorizatio | ns         |
|                                  |             | TW01                |              | Purchasing                     | ] - A/P                     |                  | Full Authorization   |            |
| Utilities                        |             | TW02                | *            |                                |                             |                  |                      |            |
| Approval Procedures              |             |                     |              | Max. Discount -                | Sales                       | 100              | .000 Expans          | d          |
| E License                        |             |                     |              | Max. Discount -                | Purchase                    | 100              | .000                 |            |
| Integration Service              |             |                     |              | Max. Discount -                | General                     | 100              | .000                 |            |
| Add-One                          |             |                     |              | Max. Cash A                    | mount for Incoming Payments |                  |                      |            |
| P Workflow                       |             |                     |              |                                |                             | Full Authorizati | on <u>R</u> ead Or   | nly        |
| - WORNOW                         |             | ОК С                | ancel        |                                |                             |                  |                      |            |
| Alerts Management                |             | 4                   |              |                                |                             |                  |                      |            |

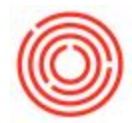

An example of what kind of authorizations should be set is giving the production team access to all the functions related to production & inventory, with limited access to Items, BOMs, POs., but not other areas in your system.

Now whenever that user tries to access an area

they have no authorizations to, they will receive this message:

😵 You are not permitted to perform this action [Message 200-30]

## Notes:

- Only a Super User or Power Users with the proper authorizations will be able to make these changes
- Some authorizations are dependent on others, you'll want to review the How To Authorizations file to see how it will be affected
- You can copy authorizations from one user to another by pressing and holding down the user code for one user and dragging it onto another (this is useful if two users perform the same or similar job functions)
- If you don't know what user code is associated with which user, go to Administration->Setup->General->Users. In the new window, switch to find mode with the binoculars on the menu bar. Then type in '\*' in the User Code field and press Find. That will bring up the Username associated with the User Code (See Screen Shot)

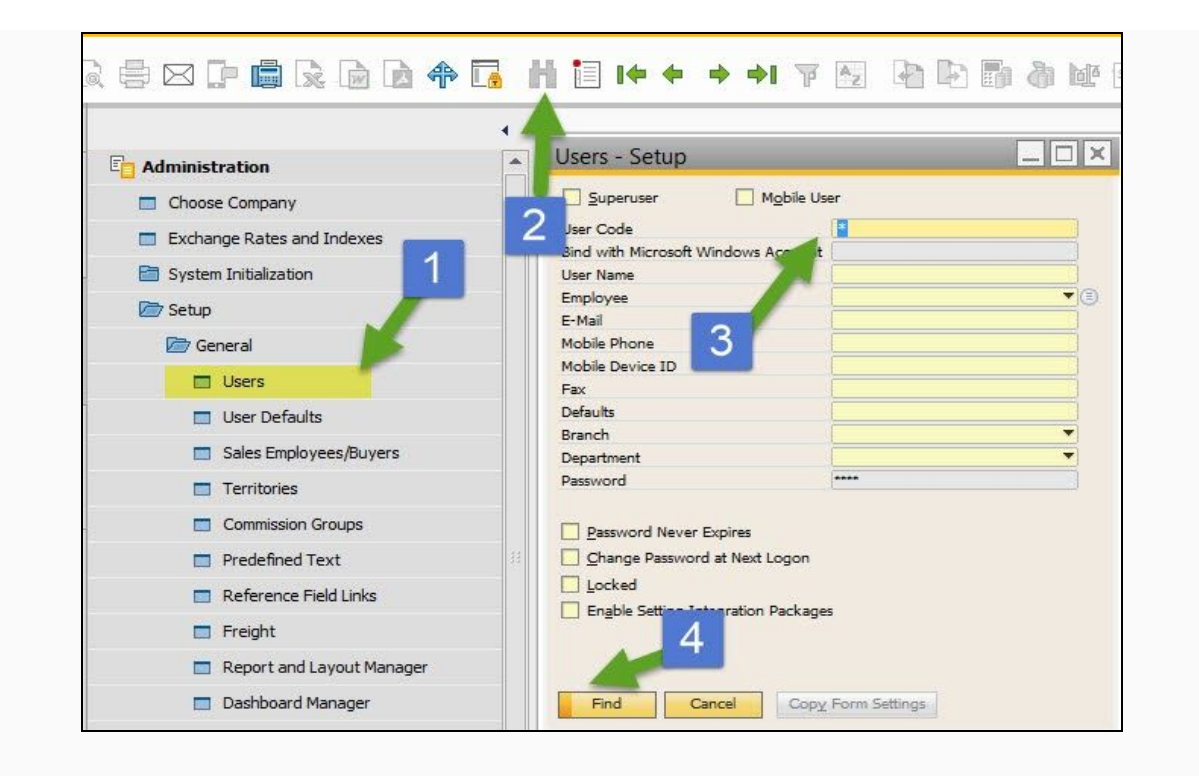

Version 4.5.1.0